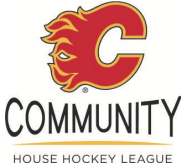

## WEST CALGARY HOUSE LEAGUE GUIDE TO REGISTRATION for 2023-2024 Season

All house league players must register with their minor hockey association (MHA) in Hockey Canada's registration system through TeamSnap. Below is a step-by-step process of what you will experience with the registration process.

All Players from Springbank and Trails West that wish to register for WCHL must contact their Administrator prior to WCHL registration. WCHL players are rostered in the Hockey Canada Registry under Glenlake Minor Hockey Club and players must have their profiles shared with Glenlake in order to register for WCHL. Please provide your Administrator with the player's name, date of birth and Hockey Canada ID number.

Trails West Hockey Association Administrator: <a href="mailto:admin@trailswesthockey.com">admin@trailswesthockey.com</a>

Springbank Minor Hockey Association Administrator: operations@springbankhockey.com

#### STEP 1 = Locating your participants Hockey Canada Hockey ID:

Important - Please be sure to have your participant(s) Hockey Canada Hockey ID prior to registering. Instructions to assist you in locating your participant(s)' Hockey Canada Hockey ID can be found on your association's website on the Registration webpage. New hockey families are required to complete the Respect In Sport – Parent Program prior to online registration in addition to providing additional documentation to their association's Administrator.

#### STEP 2 = Register for West Calgary House League through TeamSnap:

- 1. Go to your association's website for Registration and click on the 2023-2024 West Calgary House League (WCHL) Registration Link.
- 2. Login to your TeamSnap Account
  - If you do not have a TeamSnap account you can create one here.

| 8               | Welcome to TeamSnap's Club & League Registration<br>This season we're using TeamSnap to manage our teams and registration. Please create an account to<br>continue, or log in with your TeamSnap account. |  |  |  |  |
|-----------------|----------------------------------------------------------------------------------------------------|--|--|--|--|
| Don't Have a Te | amSnap Account? Sign Up                                                                                                    |  |  |  |  |
|                 | Log in With TeamSnap<br>Email                                                                                                    |  |  |  |  |
|                 | Email                                                                                                    |  |  |  |  |
|                 | Password                                                                                                    |  |  |  |  |
|                 | Forgot Password?                                                                                                    |  |  |  |  |

**3.** The 2023-2024 WCHL Registration Form will appear.

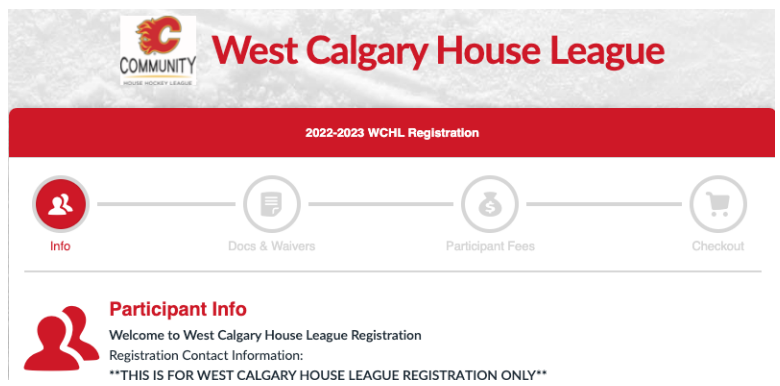

• Check to make sure the Hockey Canada Status shows "Online!" and is green. If it is not, please log out and try the TeamSnap registration link again as you will be unable to continue registration past this section if it is not Online.

| ~      | Hockey Canada Status<br>Online! |
|--------|---------------------------------|
| Step 1 | L: Enter Participant Info       |

- All questions/field marked with a red asterisk (\*) are required to be completed to move to the next section for new and previous participants.
- 4. <u>Participant Information</u>: Choose either (1) participant from list or (2) create new participant. The participant is your child(ren), not yourself.
  - Previous registrations: Click button beside the participant's name then click "Register Participant".
    - If you have selected "Register Participant" all fields that are on your TeamSnap profile will populate. Make sure to review the information to ensure it is still accurate and that you fill in any required blanks. If you use the auto-populate feature of your browser to add information in this section, double check that it did not change the participant name and other information!
  - Register a new participant: click "Create New Participant".
    - Enter all required information for your new participant. It is recommended that you do NOT use the auto-populate feature of your browser.

| ould you like to ad | d one of these participants to | this registration?      |   |
|---------------------|--------------------------------|-------------------------|---|
| O Participa         | nt # 1                         |                         | ^ |
| Participa           | nt # 2                         |                         |   |
| Participa           | nt # 3                         |                         |   |
| Show archive        | d participants                 | ef Depister Participant |   |

- All members are responsible for their own personal information. This information allows us to communicate with families during the season. Please ensure that your contact information is up to date.
- Participant email is the main email address for all TWHA communication!
- Please note than any information collected is used solely for the purpose of MHA and Hockey Calgary.
- Double check that the participant date of birth is correct!

| Participant 1 Info           |                                  | close |
|------------------------------|----------------------------------|-------|
| * First Name                 | * Telephone                      |       |
| * Last Name                  | * Hockey Canada Gender           | CONAC |
| ^ Address                    | * Hockey Canada Province         | CONAC |
| <sup>*</sup> Zip/Postal Code | * Hockey Canada Ethnicity        | CONA  |
| Birthdate                    | * Hockey Canada Indigenous Group | CANA  |
| * Email                      | * Hockey Canada Birth Country    | ×.    |

### Step 1: Enter Participant Info

| <ul> <li>Be sure the Hockey Canada</li> </ul>        | Sport Info                                                       |                                                                          |
|------------------------------------------------------|------------------------------------------------------------------|--------------------------------------------------------------------------|
| Hockey ID and birthdate of the<br>participant match. | Hockey Canada Registration Number 🧕                              | Hockey Canada Privacy Policy 🧕                                           |
| <ul> <li>Hockey Canada Division is your</li> </ul>   |                                                                  |                                                                          |
| child's age category.                                |                                                                  |                                                                          |
| <ul> <li>Hockey Canada Position – U9</li> </ul>      | * Hockey Canada Division 🧕                                       |                                                                          |
| choose "Player" - U11 choose                         | •                                                                |                                                                          |
| "Player" unless designating                          |                                                                  |                                                                          |
| "Goaltender".                                        | * Hockey Canada Position 🧕                                       |                                                                          |
|                                                      | •                                                                |                                                                          |
| <ul> <li>Please select which Association</li> </ul>  |                                                                  |                                                                          |
| you are part of: Glenlake,                           | Additional Participant Info                                      |                                                                          |
| Springbank or Trails West. ———                       | * What Association Are You part Of?                              | * Hockey Calgary Consent for Media Release 🧕                             |
| WCHL Friend Request – MUST                           | •                                                                | •                                                                        |
| <mark>BE REQUESTED HERE – emails</mark>              | * What Community Do You Live In?                                 | * Hockey Calgary Consent to Receive Communication 9                      |
| after registration has been                          | *                                                                |                                                                          |
| completed will not be accepted!                      |                                                                  |                                                                          |
| <ul> <li>Note, a FESP credit will be</li> </ul>      | WCHL Friend Request: One Only 🧕                                  | * Calgary Sports and Entertainment Corporation<br>Communication Waiver 9 |
| avaliable at fees if you select YES                  |                                                                  |                                                                          |
| to applying for FESP financial                       | Will you be applying for financial assistance through the Flames |                                                                          |
| assistance.                                          | Even Strength Program 🧕                                          |                                                                          |
| <ul> <li>Hover your cursor over the</li> </ul>       | <b>v</b>                                                         |                                                                          |
| question marks for helpful tips.                     | - WCHLMedia Neig at 2                                            |                                                                          |
|                                                      | •                                                                |                                                                          |

Next if you have more than one participant click on the correct button below and follow step 3 for the additional participants.

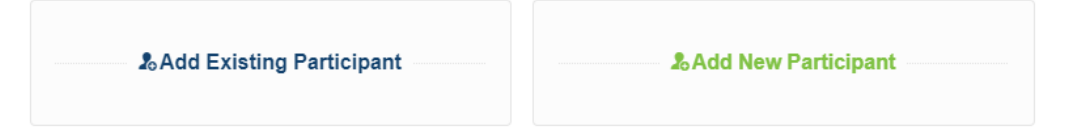

5. Once all participants have been added, enter the parent information.

|   | Parent 1 information is required but Parent                                                                      | Step 2: Enter Parent Info                                                                     |                       |
|---|----------------------------------------------------------------------------------------------------|-----------------------------------------------------------------------------------------------|-----------------------|
|   | 2 information is optional.                                                                                       | Parent 1                                                                                      | close                 |
| • | Under Additional Parent Info, please check                                                                       | * Parent 1 First Name                                                                         | * Parent 1 Home Phone |
|   | off if either Parent 1 or Parent 2 is interested<br>in coaching (and make sure Parent 2's name                   | * Parent 1 Last Name                                                                          | * Parent 1 Cell Phone |
|   | is entered above if interested). This<br>includes, Manager, Head Coach, Assistant                                | * Parent 1 Relation                                                                           |                       |
|   | Coach. Parent 1 must complete this question<br>but Parent 2 is optional. If not interested,<br>please select No. | * Parent 1 Email                                                                              |                       |
|   |                                                                                                    |                                                                                               |                       |
|   |                                                                                                    | Parent 2                                                                                      | edit                  |
|   |                                                                                                    | Additional Parent Info                                                                        | close                 |
|   |                                                                                                    | Parent 1 Volunteer profile<br>No<br>Manager<br>Head Coach<br>Assistant Coach<br>On Ice Helper |                       |

6. You may select to hide contact information from other teammates. After all information in Participant Info has been reviewed completed, and you have <u>double checked your participant names are your child(ren)</u>, click Save & Continue.

| Step 3: Show or Hide Info                   |                   |
|---------------------------------------------|-------------------|
| Hide all contact information from teammates |                   |
| <b>2</b>                                    | <br>              |
|                                             | Save & Continue ► |

The participant's Hockey Canada Membership will be validated at this point in registration. If you receive the error "Oops ... there was a problem", please check the Date of Birth and Hockey Canada Hockey ID number to ensure they are correct for the participant.

If they are correct and the system continues to give an error, please contact your home association's Administrator to confirm your player's profile has been shared with Glenlake to validate their registration.

Glenlake Minor Hockey Club Administrator: <u>admin@glenlakehockey.com</u> Springbank Minor Hockey Association Administrator: <u>operations@springbankhockey.com</u> Trails West Hockey Association Administrator: <u>admin@trailswesthockey.com</u>

#### 7. Documents & Waivers:

 There is one document to be completed for EACH participant, the Player Medical Form. This must be downloaded, completed, signed, and uploaded.

| Medical Form                                                                            |
|-----------------------------------------------------------------------------------------|
| All players must have a completed medical form on file as per Hockey Canada's Emergency |
| process.                                                                                |
| Cownload Medical Form                                                                   |
| Document Upload  Choose File No file chosen                                             |

Acceptable file types are: .doc, .pdf, .jpeg.

- There are 5 waivers to be completed, one for all participants registering.
  - Hockey Canada Agreement
  - Hockey Canada Waiver
  - West Calgary House League Volunteer Bond Acknowledgement
  - WCHL Refund Policy
  - WCHL Friend Request Acknowledgement
- Waivers must be either checked or initialed by the profile name that is logged into TeamSnap.

| By checking this box I agree to the terms of the waiver.                |               |  |  |
|-------------------------------------------------------------------------|---------------|--|--|
| By entering my initials in this box I agree to the terms of the waiver. |               |  |  |
| initial here                                                            |               |  |  |
| Expecting: TA                                                           | 변 Sign Waiver |  |  |

• There will be a green check mark beside all documents and waivers when they have been completed.

| ✓ Medical Form                                                    | edit |
|-------------------------------------------------------------------|------|
| Registration Documents & Waivers                                  |      |
| ✓ Hockey Canada Agreement                                         | edit |
| ✓ Hockey Canada Waiver                                            | edit |
| ✓ West Calgary House League (WCHL) Volunteer Bond Acknowledgement | edit |
| ✓ WCHL Refund Policy                                              | edit |
| ✓ WCHL Friend Request Acknowledgement                             | edit |

8. After all documents and waivers have been completed click Save & Continue

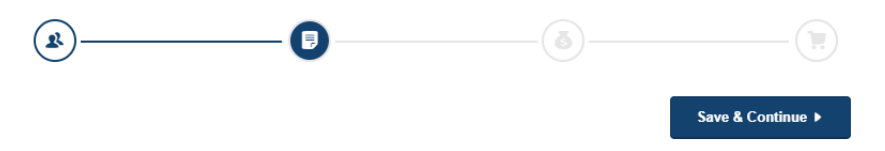

- 9. <u>Participant Fees:</u> Select the available fee package for your division.
  - You can see how many spots are still available for registration in your age division
  - NEW: Spots remaining is for the entire age division in WCHL (ie. for Glenlake, Springbank and Trails West combined).
  - If there are 0 spots remaining for your division, you can choose to leave the registration or you can select the WCHL Waitlist option. This adds your participant to the WCHL waitlist for the

| 2022-2023 WCHL Registration Fees * (Required) |                                                                                                    |                     |
|-----------------------------------------------|----------------------------------------------------------------------------------------------------|---------------------|
|                                               | ○ U9 WCHL   \$875.00                                                                                                    | 160 Spots Remaining |
|                                               | WCHL Waitlist (choose only if your age group is full)                                                                                                    |                     |
| >                                             | Please choose this option ONLY if there are no spots remaining for your age division. Selecting this option<br>does NOT register your player in WCHL, it only places them on a waitlist. You will be contacted by the<br>Administrator should a spot become available for registration and you will be required to pay the registration<br>fees at that time. |                     |
|                                               | O U9 WCHL Waitlist                                                                                                    |                     |
|                                               | Remove Selection                                                                                                    |                     |

age division on a first-come basis but does not mean that your participant is registered for WCHL! Your MHA Administrator will contact you should a spot become available and then add the WCHL Registration Fee. Payment will be required to secure the registration spot.

**10.** After all fees have been selected click Save & Continue.

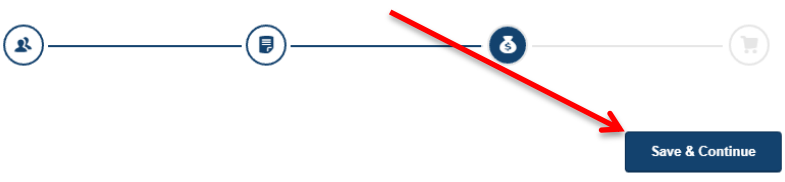

11. <u>Checkout</u>: Review your total fees before payment.

|                                                            | Total Fees       |          |
|------------------------------------------------------------|------------------|----------|
| If you missed indicating a<br>WCHL Friend Request, this is | Participant Fees | \$875.00 |
| back to Step 1 (Participant                                | Form Fees        | \$0.00   |
| information under<br>Additional Participant Info.          | Total            | \$875.00 |

Emails received after registration is completed (ie. you have confirmed payment) will not be accepted as per the WCHL Friend Request Acknowledgement Waiver signed in the previous Documents & Waivers section.

- **12.** If you missed registering other participants for West Calgary House League at the beginning, register additional participants now prior to paying.
- **13.** All payments must be made by credit card: Mastercard or Visa. Please enter applicable credit card information.

| <ul> <li>Pay in full (this is the default<br/>option) OR</li> </ul>                                           | Step 2: Confirm Payment and Finish Checkout                                                 |                      |
|----------------------------------------------------------------------------------------------------|---------------------------------------------------------------------------------------------|----------------------|
| <ul> <li>Pay in instalments</li> <li>All participants must be fully<br/>paid by September 15, 2023</li> </ul> | Past Credit Cards New Credit Card                                                           |                      |
|                                                                                                    | Name On Card                                                                                |                      |
| IMPORTANT: If you want to                                                                                     |                                                                                             |                      |
| pay by installments click<br>this button to ON. To                                                            | Credit or Debit Card                                                                        |                      |
| confirm Instalment Payment                                                                                    | Card number                                                                                 | MM/YY CVC            |
| dates & amounts, click on                                                                                     |                                                                                             |                      |
| View Payment Details.                                                                                         |                                                                                             |                      |
| *Instalment Plan cannot be<br>selected once full payment<br>has been confirmed and<br>processed!*             | Split payment into installments*<br>\$218.75 due today + 3 payments<br>View Payment Details | an                   |
|                                                                                                    | * Payments are processed automatically with your submitted credit/debit card                | l.                   |
| <u>NOTE</u> If you register on or                                                                             | Installment Payme                                                                           | nts                  |
| after July 15, you will be                                                                                    | Due Today – Deposit Payment                                                                 | \$218.75             |
| payment AND any prior                                                                                         | 07/15/2022 – 1st Installment                                                                | \$218.75             |
| dated instalment payments.                                                                                    | 08/15/2022 – 2nd Installment                                                                | \$218.75             |
|                                                                                                    | 09/15/2022 – 3rd Installment                                                                | \$218.75<br>\$875.00 |
|                                                                                                    | Close                                                                                       |                      |

**14.** At the bottom of the Checkout section, this is what you will see if you are paying in **FULL**:

| Registration Fees | \$875.00 |
|-------------------|----------|
| Checkout Total    | \$875.00 |

At the bottom of the Checkout section, this is what you will see if you are paying in **INSTALMENTS**:

| Due Today       |                 |
|-----------------|-----------------|
| Deposit Payment | \$218.75        |
| Checkout Total  | \$218.75        |
|                 | Confirm Payment |

When you click confirm payment, the system will process the payment. If it returns you to the checkout page, it may be because pop-ups are blocked so payment can't be processed. Please try allowing pop-ups on your browser settings or complete the registration in a different browser.

- <u>Note</u>: you will not have to re-do the entire form if you choose to complete registration later or in a different browser/computer. Log into the desktop version of TeamSnap and you will see "My Registrations" with the option to "Pay Now". This is also where you can manage your instalment payments (if want to pay before the next scheduled date) as well as update your Credit Card information.
- If you require an official receipt, (you will only receive a confirmation of payment from TeamSnap after the above step) you will need to log in on the **desktop version of TeamSnap** and under "My Registrations" you will see an option to "View Receipt". This will bring you to the full registration receipt which indicates the name of registrant, who the fees were collected by (WCHL) all fees per participant, payment totals and payment summary. The payment summary indicates the date and amount of payment(s). Note that receipts will only be available for one year after the registration has been completed.
- **15.** You are done! You should have received an email confirming payment and notice from TeamSnap that you have successfully registered your child(ren) [participant] with the West Calgary House League for the 2023-2024 season. You should see "What's Next?" displayed on the registration form.

# What's Next?

If you have any questions or concerns with the registration process, please be sure to review the Registration page on your association's website. If you still have questions, please do not hesitate to contact your association's Administrator.

Tamara Flegel Administrator, Glenlake admin@glenlakehockey.com (updated 11May23) Nicole Kraljic Operations, Springbank operations@springbankhockey.com Courtney Dreger Administrator, Trails West admin@trailswesthockey.com